# การบันทึกผลตรวจหาเชื้อโควิด 19 ด้วย Antigen Test Kit (ATK) และการบันทึกผลตรวจ ทางห้องปฏิบัติการ (เชื้อโควิด 19) ด้วยวิธี RT-PCR

# ๑. ขั้นตอนการบันทึกผลตรวจหาเชื้อโควิด 19 ด้วย Antigen Test Kit (ATK)

๑. เข้าเมนู "บันทึกผลการตรวจหาเชื้อโควิด19"

๒. เลือก "การตรวจ ATK" และ "บันทึกผลการตรวจฯ ด้วย ATK"

| Home ทะเบียนผู้รับบริการ       | บันทึกผลการตรวจหาเชื้อ | โคริด 19                                          |                                  |  |
|--------------------------------|------------------------|---------------------------------------------------|----------------------------------|--|
|                                | การตรวจ ATK 🔉          | บันทึกผลการตรวจฯ ด้วย ATK                         |                                  |  |
| 302,272<br>ATK Positive result | การตรวจ RT-PCR 🔉       | Import excel ผลตรวจฯ ด้วย ATK<br>ATK Other result | 2,373,925<br>ATK Negative result |  |
|                                |                        | $\bigwedge$                                       |                                  |  |

- ๓. บันทึกผลการตรวจ Antigen Test Kit
  - กดปุ่ม "เพิ่ม"
  - หน้าบันทึกผล ATK ใส่เลขประจำตัวประชาชนผู้รับบริการ
  - กดปุ่ม "ค้นหา"
  - ระบบจะแสดงข้อมูลส่วนตัวผู้รับบริการ ให้ตรวจสอบข้อมูลผู้รับบริการ
    - \*\* กรณีกด ค้นหา แล้วหน้าจอแสดง "ไม่พบข้อมูล" ให้เพิ่มข้อมูลผู้รับบริการ ตามขั้นตอนหน้า ๓๕ \*\*
  - บันทึกข้อมูลการตรวจ ให้ครบถ้วน
  - กดปุ่ม "บันทึก"

| กผลการตรวจ Antigen T | est Kit       |           |            |        |             | เพิ่ม (ชาวต่างชาติ) |
|----------------------|---------------|-----------|------------|--------|-------------|---------------------|
|                      | ถึง           | ค้นหา     |            |        |             |                     |
| ลำดับ ชื่อ-สกุล      | ชื่อผลิตภัณฑ์ | ผลการตรวจ | วันที/เวลา | สถานที | ผู้ลงบันทึก | แก้ไข/อบ/<br>พิมพ์  |
|                      |               | ไม่พบ     | ข้อมูล     |        |             |                     |
| สดงข้อมล 50 🗸 ต่อหน้ | 1             |           |            |        |             | tia                 |

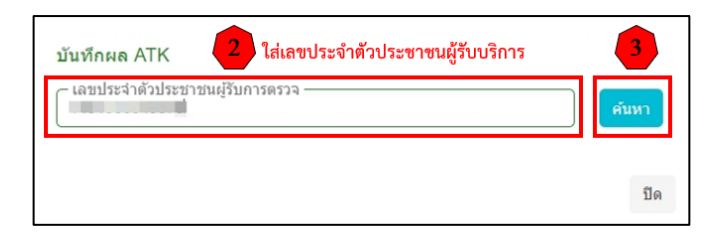

| ข้อมูลส่วนดัว 🧲         | ตรวจสอบข้อมูลผู้รับบริการ |        |
|-------------------------|---------------------------|--------|
| เลขประจำตัวประชาชน      |                           | แก้ไข  |
| ศานาหน้า                |                           |        |
| ชื่อ                    | 1000                      |        |
| นามสกุล                 | india.                    |        |
| ว/ค/ป เกิด              |                           |        |
| เพศ                     | 🔿 ชาย 🍥 หญิง              |        |
| Passport No.            |                           |        |
| ข้อมูลการตรวจ 5         | บันทึกข้อมูลการตรวจ       |        |
| ชื่อผลิตภัณฑ์ 💿 Home Us | se O Professional Use     |        |
| กรุณาเลือก              |                           | ~      |
| สาเหตุการตรวจ           |                           |        |
| กรุณาเลือก              |                           | ~      |
| ผลการตรวจ               |                           |        |
| กรุณาเลือก              |                           | $\sim$ |
| MUDIUMO                 |                           |        |
| na lutna                |                           |        |

 รายชื่อชุดตรวจ ATK อ้างอิงตามมาตรฐานที่ สำนักงานคณะกรรมการอาหารและยา (อย.) กำหนด สามารถตรวจสอบได้จากเว็บไซต์สำนักงานคณะกรรมการอาหารและยา https://www.fda.moph.go.th/sites/Medical/SitePages/test\_kit\_covid19.aspx

๔. หลังกด "บันทึก" หน้าจอจะแสดงข้อความ "กำลังส่งข้อมูล สร้าง Digital Signature " และ "บันทึก สำเร็จ" กดปุ่ม "ตกลง"

| กำลังส่งข้อมูล สร้าง Digital Signature |
|----------------------------------------|
| Progress 40 %                          |
| 0                                      |
|                                        |

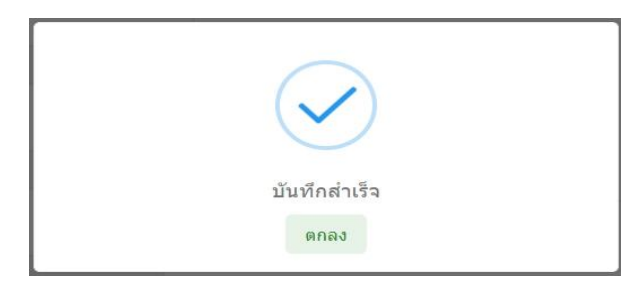

๕. หน้าจอแสดง Preview "ใบแสดงผลการตรวจ Antigen Test Kit" โดยหน้านี้จะไม่มี Digital Signature

จากนั้นให้กด "ปิด" หรือกด "พิมพ์" กรณีที่ต้องการบันทึกและพิมพ์ แบบไม่มี Digital Signature สามารถสั่งพิมพ์เอกสารหรือบันทึกไฟล์เอกสารนี้ ให้แก่ผู้เข้ารับการตรวจได้ กรณีที่ผู้เข้ารับการตรวจร้องขอ (หากต้องการบันทึกไฟล์ .pdf แบบไม่มี Digital Signature เมื่อกดพิมพ์ แล้วให้เลือก Destination เป็น Save as PDF)

| ใบแส               | สดงผลการตรวจ Antigen Test Kit                                                                                                    |
|--------------------|----------------------------------------------------------------------------------------------------|
| เลขประจำดัวประชาชน | , management of the second second sec |
| ชื่อ-นามสกุล       |                                                                                                    |
| เพศ                |                                                                                                    |
| อายุ               |                                                                                                    |
|                    | ข้อมูลการตรวจ                                                                                                    |
| ชื่อผลิตภัณฑ์      | Saliva SARS-CoV-2 (2019-CoV) Antigen Test Kit<br>(Nanocarbon Assay) [T 6400148] [Jiaxing WiseTest Bio-Tec<br>Co. Ltd. China]                                                                                                    |
| ประเภทผลิตภัณฑ์    | Home Use                                                                                                    |
| สาเหตุการตรวจ      |                                                                                                    |
| ผลการตรวจ          | ไม่พบ                                                                                                    |
| หมายเหตุ           |                                                                                                    |
| วันที/เวลาตรวจ     |                                                                                                    |
| ผู้ทำการตรวจ       | and the second second sec                                                                                                    |
| สถานที่ตรวจ        |                                                                                                    |
| หมายเหตุ           | 2                                                                                                    |
| เบอร์โทรศัพท์      |                                                                                                    |
| ที่อยู่            | and a contract of the second                                                                                                    |

๖. หน้าจอแสดงรายการบันทึกผลการตรวจ Antigen Test Kit โดยสามารถค้นหาข้อมูลจากวันที่ตรวจ หรือเลขประจำตัวประชาชนของผู้รับบริการ

- สำหรับผู้ใช้งานที่ไม่มี Digital Signature หน้าจอแสดงรายการบันทึกผลการตรวจ Antigen Test Kit ให้ กดปุ่ม ไอคอนเครื่องพิมพ์ เพื่อบันทึกไฟล์และพิมพ์ใบแสดงผลการตรวจ Antigen Test Kit

- สำหรับผู้ใช้งานที่มี Digital Signature ถ้าระบบส่ง Digital Signature สำเร็จ หน้ารายการบันทึกผล การตรวจ Antigen Test Kit จะมีไอคอนดาวน์โหลด (ลูกศรชี้ลง) 🛃

ให้กดปุ่ม ไอคอนดาวน์โหลด (ลูกศรชี้ลง) เพื่อดาวน์โหลด (PDF File) ใบรับรองผลตรวจหาเชื้อโควิด 19 ด้วย ATK ที่มี Digital Signature

| บันทึกผล | ลการตรวจ Anti                                                                                                    | gen Test Kit                                                                                                    |             |                      |                                                                                                    | เพิ่ม       | เพิ่ม (ชาวด่างชาติ) |
|----------|----------------------------------------------------------------------------------------------------|----------------------------------------------------------------------------------------------------|-------------|----------------------|----------------------------------------------------------------------------------------------------|-------------|---------------------|
| วันที    | Same and                                                                                                    | ถึง                                                                                                    | <b>น</b> หา |                      |                                                                                                    |             |                     |
| ลำดับ    | ชื่อ-นามสกุล                                                                                                    | ชื่อผลิตภัณฑ์                                                                                                    | ผลการตรวจ   | วันที่/เวลา          | สถานที่                                                                                                    | ผู้ลงบันทึก | ແກ້ໃช/ລบ/พิมุ       |
| 1        | orana ana amin'ny saratana amin'ny saratana amin'ny saratana amin'ny saratana amin'ny saratana amin'ny saratan<br>Ny faratana amin'ny saratana amin'ny saratana amin'ny saratana amin'ny saratana amin'ny saratana amin'ny sarata | Saliva SARS-CoV-2 (2019-CoV) Antigen Test Kit (Nanocarbon Assay) [T 6400148]<br>[Jiaxing WiseTest Bio-Tech Co. Ltd. China] | ไม่พบ       | n Malazan<br>Marazan | - 1997 - 1997 - | The second  | 6 8 8 y             |

กรณีที่หน้ารายการบันทึกผลการตรวจ Antigen Test Kit ไม่แสดงไอคอนดาวน์โหลด (ลูกศรชี้ลง) 🕁 ให้ดำเนินการ ดังนี้

- ๑. ตรวจสอบข้อมูล Service ID และ Service Secret ของหน่วยงาน ที่หน้า "ข้อมูลทั่วไป" และ Service ID, Service Secret ของบุคคล ที่หน้า "โปรไฟล์" ให้ครบถ้วน
- ๒. ตรวจสอบ/เพิ่ม ตราประทับของสถานพยาบาล ที่หน้า "ข้อมูลทั่วไป"
- ๓. ตรวจสอบ/เพิ่ม ลายเซ็นของบุคคล ที่หน้า "โปรไฟล์"

หากดำเนินการทั้ง ๓ ข้อ ถูกต้อง ครบถ้วนแล้ว

ให้กดปุ่มไอคอนแก้ไขผลการตรวจ 🧭 และกด "บันทึก" อีกครั้ง เพื่อให้ระบบส่ง Digital Signature จากนั้นให้ตรวจสอบหน้ารายการบันทึกผลการตรวจ Antigen Test Kit จะแสดงไอคอนดาวน์โหลด 🕁

| บันทึกผ | ลการตรวจ Anti | gen Test Kit                                                                                   |                               |           |             |                           | เพิ่ม                               | เพิ่ม (ชาวด่างชาติ) |
|---------|---------------|------------------------------------------------------------------------------------------------|-------------------------------|-----------|-------------|---------------------------|-------------------------------------|---------------------|
| วันที่  |               | ถึง                                                                                            | เลขประจำตัวประชาชน            | ค้นหา     |             |                           |                                     |                     |
| สำดับ   | ชื่อ-นามสกุล  | ชื่อผลิตภัณฑ์                                                                                  |                               | ผลการตรวจ | วันที่/เวลา | สถานที่                   | ผู้ลงบันทึก                         | แน่ ๆ/ลบ/พิมพ์      |
| 1       | Section 1 M   | Saliva SARS-CoV-2 (2019-CoV) Antigen Test Kit (N<br>[Jiaxing WiseTest Bio-Tech Co. Ltd. China] | lanocarbon Assay) [T 6400148] | Linu      |             | 1000 (M. 1999)<br>(M. 199 | $\sum_{i=1}^{m-1} \sum_{j=1}^{m-1}$ | C 0 8               |

| เลขประจำดัวประชาชนผู้รับ   | การตรวจ                      | ตันหา     |
|----------------------------|------------------------------|-----------|
| ข้อมูลส่วนด้ว              |                              |           |
| เลขประจำสั่วประชาชน        | 1.000                        | แก้ไข     |
| สานาหน้า                   |                              |           |
| ข้อ                        | (mag                         |           |
| นามสกุล                    | inter .                      |           |
| ว/ค/ป เกิด                 |                              |           |
| रभव                        | 🔘 ชาย 🛞 หญิง                 |           |
| Passport No.               |                              |           |
| ຊື່ສະເລີດກັດເຈາ໌ ອ Home Us | e O Professional Use         | ·         |
|                            | And the second second second | -         |
| ผลการครวจ                  |                              |           |
| 1000 C                     |                              | ~         |
| หมายเหตุ                   |                              |           |
|                            |                              | 2         |
|                            |                              | De Contra |

| บันทึกผ | ลการตรวจ Anti | gen Test Kit                                                                                                    |           |             |        | เพิ่ม       | เพิ่ม (ชาวต่างชาติ) |
|---------|---------------|----------------------------------------------------------------------------------------------------|-----------|-------------|--------|-------------|---------------------|
| วันที่  | March         | ถึง                                                                                                    | ศัมหา     |             |        |             |                     |
| ลำดับ   | ชื่อ-นามสกุล  | ชื่อผลิตภัณฑ์                                                                                                    | ผลการตรวจ | วันที่/เวลา | สถานที | ผู้ลงบันทึก | แก้ไข/ลบ/พิมพ์      |
| 1       |               | Saliva SARS-CoV-2 (2019-CoV) Antigen Test Kit (Nanocarbon Assay) [T 6400148]<br>[Jiaxing WiseTest Bio-Tech Co. Ltd. China] | ไม่พบ     |             |        |             | 년 <b>8</b> 주 3      |

- กดปุ่ม 单 เมื่อต้องการลบผลการตรวจ (สามารถลบได้ภายในวันที่บันทึกผลตรวจเท่านั้น)
- กดปุ่ม 🗇 เมื่อต้องการบันทึกไฟล์และพิมพ์ใบแสดงผลการตรวจ Antigen Test Kit

แบบไม่มี Digital Signature

#### ข้อระวัง

\*\* กรณีข้ามวันจะไม่สามารถแก้ไขหรือลบได้ รวมทั้ง Admin จะไม่สามารถดำเนินการแก้ไขหรือลบให้ได้ \*\* ควรตรวจสอบข้อมูลก่อนบันทึกผลการตรวจ และตรวจสอบผลตรวจหลังบันทึกทุกครั้ง หากข้อมูลไม่ถูกต้อง ให้รีบดำเนินการแก้ไขภายในวันที่บันทึก ๗. ตัวอย่างไฟล์ดาวน์โหลด ใบรับรองผลตรวจหาเชื้อโควิด 19 ด้วย ATK (เอกสารรับรองการตรวจเชื้อไวรัสโคโรนา 2019 ด้วยชุดตรวจ Antigen Test Kit (ATK) ของประเทศไทย)

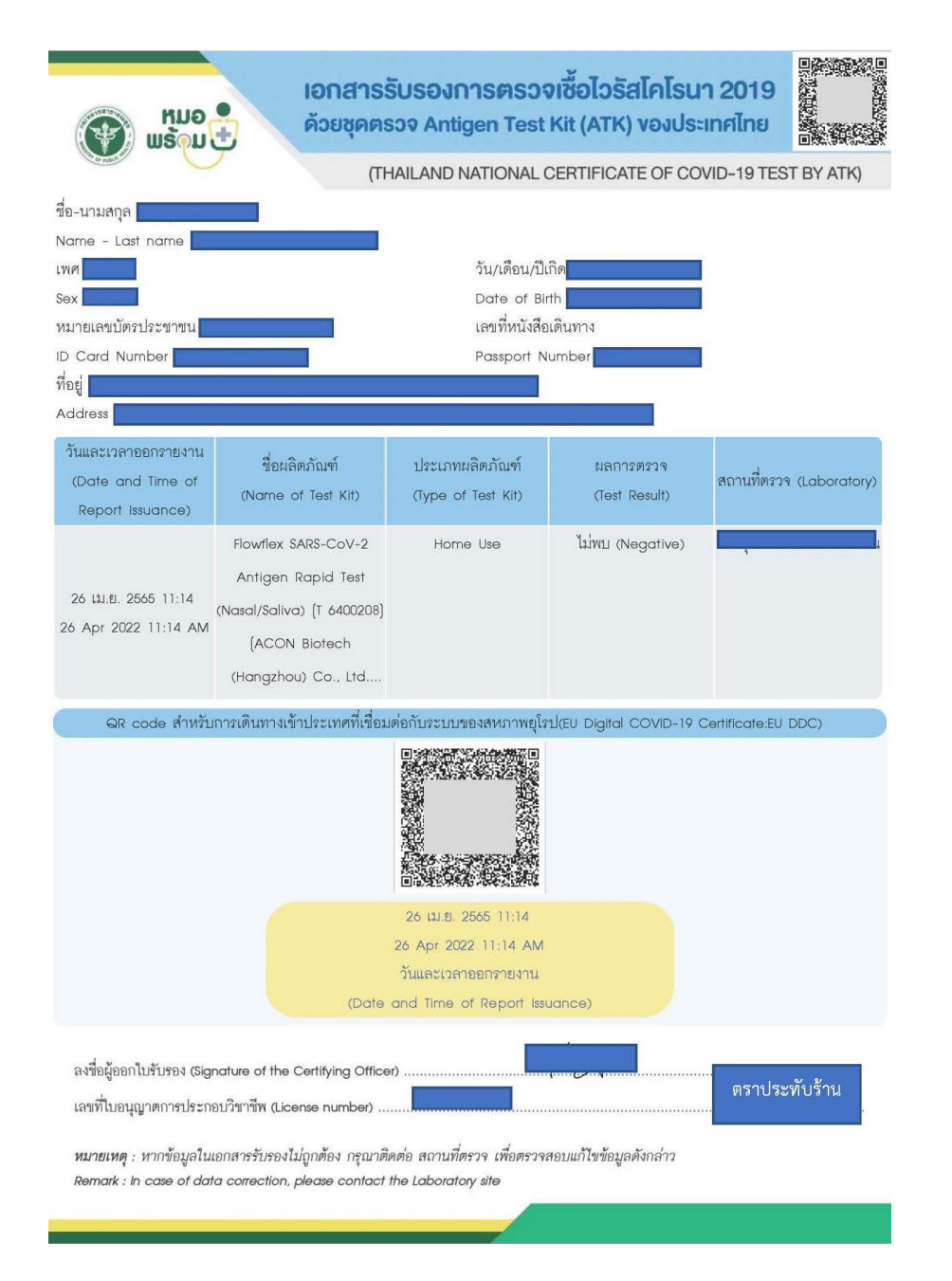

\*\* หากร้านต้องการดูตัวอย่างลายเซ็นที่แสดงบนใบรับรองผลตรวจหาเชื้อโควิด 19 ด้วย ATK ให้ทดสอบบันทึกด้วยชื่อตนเอง เพื่อดูตำแหน่งของลายเซ็น โลโก้ร้าน และตราประทับร้าน ก่อนการใช้งานจริง\*\*

#### หมายเหตุ :

 การแสดง QR Code EU DDC บนใบรับรองผลตรวจหาเชื้อโควิด 19 ด้วย ATK จะแสดงเฉพาะ ผู้รับบริการ ที่มี ชื่อ-นามสกุล ภาษาอังกฤษ ในระบบ และบันทึกด้วยชุดตรวจ ATK ที่ผ่านการรับรองจาก EU
การออกใบรับรองผลตรวจหาเชื้อโควิด 19 ด้วย ATK ที่มี Digital Signature ไม่รองรับการบันทึก

# เพิ่มเติม : ๑. การเพิ่มข้อมูลผู้รับบริการในระบบ

กรณีค้นหาข้อมูลผู้รับบริการ โดยใส่เลขประจำตัวประชาชนผู้รับบริการ ที่เมนู บันทึกผลการตรวจฯ ด้วย ATK แล้วหน้าจอแสดง "ไม่พบข้อมูล" ให้ผู้ใช้งานเพิ่มข้อมูลผู้รับบริการ ดังนี้

๑. เข้าเมนู "ทะเบียนผู้รับบริการ"

เลขประจำตัวประชาชน∶-

- ๒. เลือก "ทะเบียนผู้รับบริการ
- ๓. หน้า เพิ่ม/แก้ไข ข้อมูลผู้รับบริการ ใส่เลขประจำตัวประชาชนผู้รับบริการ
- ๔. กดปุ่ม "ค้นหา"

๕. ให้เพิ่มข้อมูลผู้รับบริการ บันทึก "ข้อมูลส่วนตัว" และ "ที่อยู่" ตามลำดับ จนครบทุกรายการ ให้ครบถ้วน แล้วกดปุ่ม "บันทึก"

| Hua<br>Wisau<br>Stater #       | ทะเบียนผู้วับบริการ 🦛 ประวาจหาเปื้อโควิต 19 แพ้ยา แจ้งเดือน/ประชาสัมพันธ์                              | minutinin A                      |
|--------------------------------|----------------------------------------------------------------------------------------------------|----------------------------------|
| 306,374<br>ATK Positive result | พะเมียนผู้รับบริการ<br>863<br>ATK Other result                                                         | 2,393,045<br>ATK Negative result |
|                                | เพิ่ม/แก้ไข ข้อมูลผู้วับบริการ<br>3 ใส่เลขประจำตัวประชาชนผู้รับบริการ<br>เลขประจำตัวประชาชน<br>4 คันหา |                                  |

ชื่อ-นามสกุล

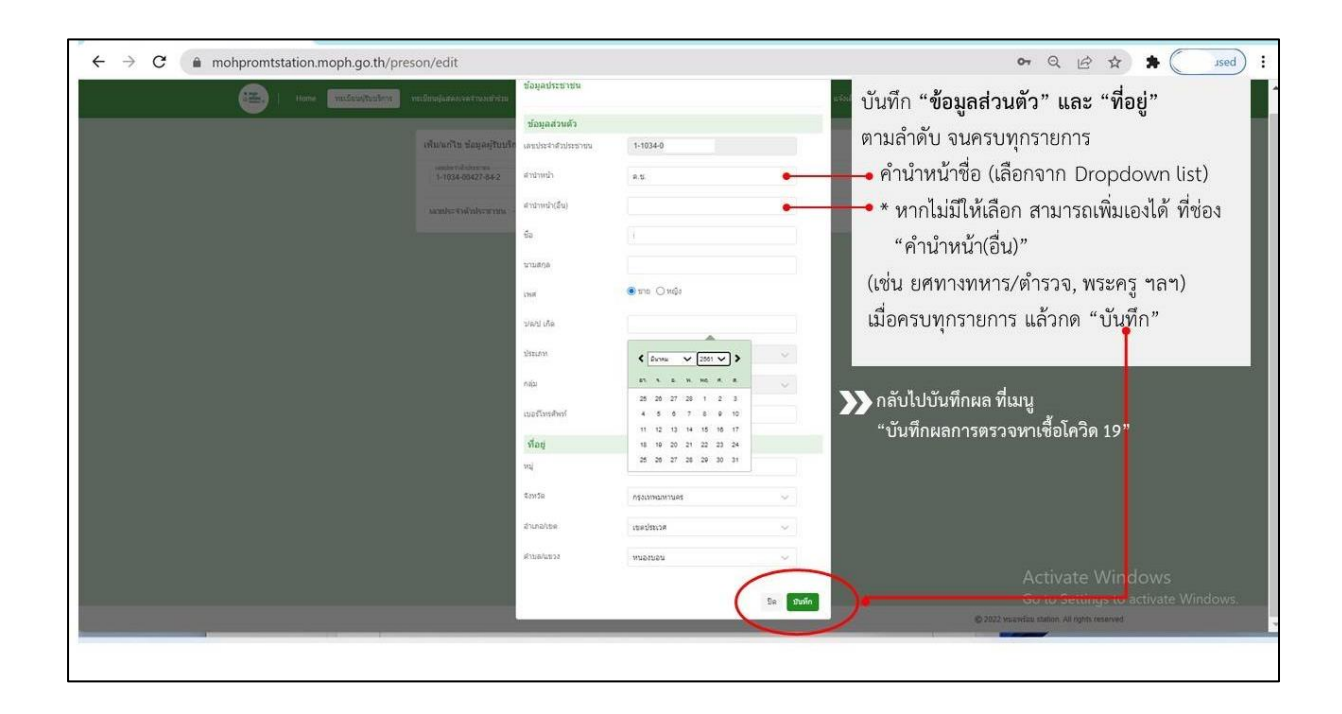

# เพิ่มเติม : ๒. การเพิ่ม ชื่อ-นามสกุล ภาษาอังกฤษ ผู้รับบริการในระบบ

- ๑. เข้าเมนู "ทะเบียนผู้รับบริการ"
- ๒. เลือก "ทะเบียนผู้รับบริการ
- ๓. หน้า เพิ่ม/แก้ไข ข้อมูลผู้รับบริการ ใส่เลขประจำตัวประชาชนผู้รับบริการ
- ๔. กดปุ่ม "ค้นหา"
- ๕. ระบบจะแสดงข้อมูลส่วนตัวของผู้รับบริการ ให้ตรวจสอบข้อมูลและเพิ่มข้อมูล ให้ครบถ้วน แล้วกดปุ่ม "บันทึก"

| • Home ทะเบียนผู้รับบริการ | าโควิด 19 แพ้ยา แจ้งเดือน/ประชาสัมพับธ์ | ainainin 1          |
|----------------------------|-----------------------------------------|---------------------|
| ทะเบียนผู้รับบริการ        |                                         |                     |
| 306,374                    | 863                                     | 2,393,045           |
| ATK Positive result        | ATK Other result                        | ATK Negative result |
| $\bigwedge$                | $\int$                                  |                     |

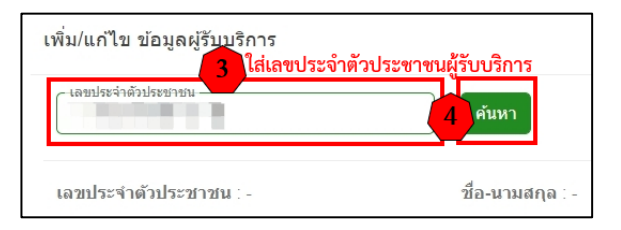

| เพิ่ม/แก้ไข ข้อมูลผู้รับบริการ          |              |             |        |                                        |
|-----------------------------------------|--------------|-------------|--------|----------------------------------------|
| ເລຍປອະຈຳດັ່ວປອະນານາ                     |              | ค้บหา       |        |                                        |
| เลขประจำดัวประชาชน :                    | ซึ่ง         | อ-นามสกุล : |        |                                        |
| ข้อมูลส่วนด้ว                           |              |             |        |                                        |
| เลขประจำด้วประชาชน                      | 10000        |             |        |                                        |
| สาปาหบ้า                                |              |             |        |                                        |
| ชื่อ                                    | 303.         |             |        |                                        |
| นามสกุล                                 |              |             |        |                                        |
| เพศ                                     | 🖲 ชาย 🔿 หญิง |             |        |                                        |
| ว/ด/ป เกิด                              | II. HIRI     |             |        |                                        |
| สัญชาติ                                 |              |             | $\sim$ |                                        |
| คำนำหน้าชื่อ (อังกฤษ)                   |              |             |        |                                        |
| ชื่อ (อังกฤษ)                           |              |             |        | หนังสือเดินทาง/Passport                |
| นามสกุล (อังกฤษ)                        |              |             |        | ถ้ามี ให้ระบ , หากไม่มี ให้เว้นว่างไว้ |
| หนังสือเดินทาง/Passport                 |              |             |        |                                        |
| เบอร์โทรศัพท์<br>(ลงทะเบียนแอพหมอพร้อม) |              |             |        |                                        |
|                                         |              |             |        | าบันทึก                                |

### เพิ่มเติม : ๓. การเพิ่มข้อมูลชาวต่างชาติ เพื่อบันทึกผลตรวจ ATK

ชาวต่างชาติที่เคยรับวัคซีนในประเทศไทย จะได้รับเลข ๑๓ หลักแทนเลขบัตรประชาชน จากหน่วย
ฉีดวัคซีน ให้สอบถามจากผู้รับบริการหรือตรวจสอบจากเอกสารการฉีดวัคซีนที่ได้รับจากหน่วยฉีดวัคซีน
ให้ใช้เลข ๑๓ หลัก นั้น บันทึกผลตรวจหาเชื้อโควิด 19 ตามขั้นตอนเหมือนกับคนไทย

- ชาวต่างชาติที่ไม่ได้รับวัคซีนในประเทศไทย ดำเนินการดังนี้
- ๑. เข้าเมนู "บันทึกผลการตรวจหาเชื้อโควิด19"
- ๒. เลือก "การตรวจ ATK" และ "บันทึกผลการตรวจฯ ด้วย ATK"
- ๓. กดปุ่ม "เพิ่ม (ชาวต่างชาติ)" ปุ่มสีฟ้าด้านขวามือของหน้าจอ
- ๔. ใส่สัญชาติ และ Passport No. แล้วค้นหา
  - ระบบจะกำหนด เลข 13 หลัก ให้อัตโนมัติ แทนเลขประจำตัวประชาชน
- ๕. ให้บันทึกข้อมูลส่วนตัว ที่อยู่ปัจจุบัน และข้อมูลการตรวจ ของผู้เข้ารับการตรวจ ให้ครบถ้วน

แล้วบันทึก

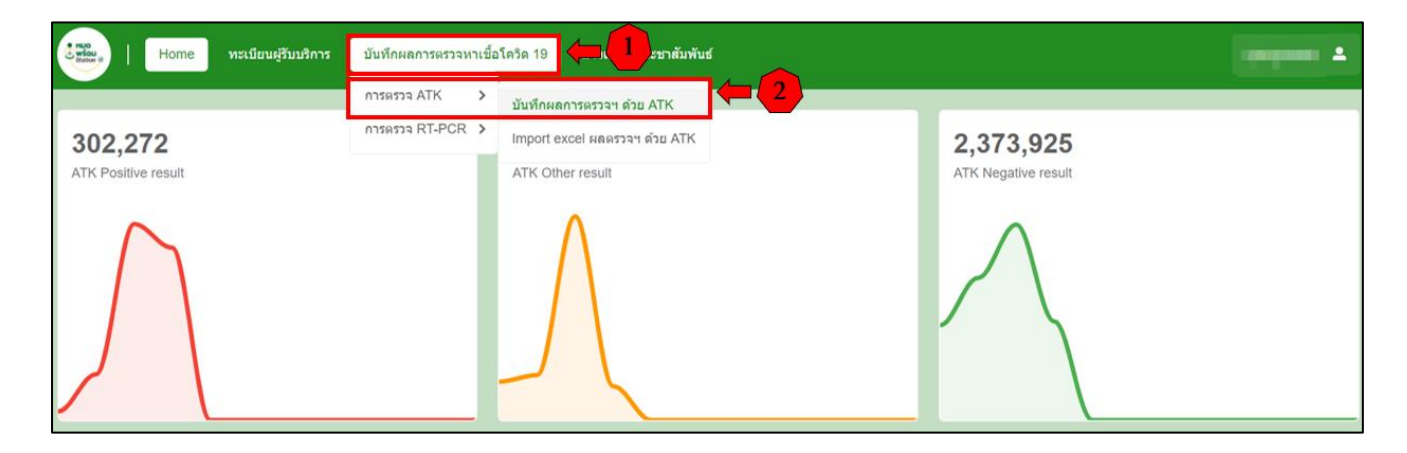

| บันทึกผลการตรวจ Antigen Test Kii | it            |           |            |        | 3           | เพิ่ม (ชาวต่างชาติ) |
|----------------------------------|---------------|-----------|------------|--------|-------------|---------------------|
| วันที่                           | ถึง           | ศันหา     |            |        |             |                     |
| ลำดับ ชื่อ-สกุล                  | ชื่อผลิตภัณฑ์ | ผลการตรวจ | วันที/เวลา | สถานที | ผู้ลงบันทึก | แก้ไข/อบ/<br>พิมพ์  |
|                                  |               | ไม่พบ     | ข้อมูล     |        |             |                     |
| แสดงข้อมูล 50 🗸 ต่อหน้า          |               |           |            |        |             | ปอนกลับ อัตโป       |

| กหล ATK (ชาวต่างชาติ) | 4            | anna na |
|-----------------------|--------------|---------|
| ชาตี<br>เาเลือก 🗸     | Passport No. | ด้นหา   |
|                       |              | ปิด     |
|                       |              |         |

| บันทึกผล ATK (ชาวต่าง | ชาติ)                         |       | ที่อยู่ปัจจุบัน                                  |          |
|-----------------------|-------------------------------|-------|--------------------------------------------------|----------|
| สัญชาติ<br>อังกฤษ     | Passport No.<br>1234567891011 | ค้นหา | พื่อยู่                                          |          |
| ข้อมูลส่วนด้ว         |                               |       | จังหวัด                                          | in ~     |
| ัญชาติ                | ลังกฤษ                        | ~     | อำเภอ/เขต กรุณาเลือ                              | in ~     |
| Passport No.          | 1234567891011                 |       | ตำบอ/แขวง กรุณาเลือ                              | in v     |
| ลขประจำด้วประชาชน     | 6000016034316                 |       | ข้อมูลการตรวจ                                    |          |
| าปาหบ้า               | กรณาเลือก                     | ž     | ชื่อผลิตภัณฑ์ 💿 Home Use 🔾 Profess<br>กรุณาเลือก | onal Use |
|                       |                               |       | สาเหตุการตรวจ                                    |          |
|                       |                               |       | กรุณาเลือก                                       |          |
| ามสกุล                |                               |       | ผลการตรวจ                                        |          |
| /ค/ป เกิด             |                               |       | ผลการตรวจ                                        |          |
| พศ                    | ⊖ชาย ⊖หญิง                    |       |                                                  |          |
| เบอร์โทร              |                               |       |                                                  |          |

5 บันทึกข้อมูลส่วนตัว ที่อยู่ปัจจุบัน และข้อมูลการตรวจ ให้ครบถ้วน แล้วบันทึก

ปิด บันทึก

# ษ. ขั้นตอนการบันทึกผลตรวจทางห้องปฏิบัติการ (เชื้อโควิด 19) ด้วยวิธี RT-PCR

- ๑. เข้าเมนู "บันทึกผลการตรวจหาเชื้อโควิด 19"
- ๒. เลือก "การตรวจ RT-PCR" และ "บันทึกผลการตรวจฯ ด้วยวิธี RT-PCR"

| Home ทะเมียนผู้รับบริการ       | บันทึกผลการตรวจหาเชื้อ | โดวิด 19                         |                                         |
|--------------------------------|------------------------|----------------------------------|-----------------------------------------|
|                                | การตรวจ ATK 🔉          |                                  |                                         |
| 302,272<br>ATK Positive result | การตรวจ RT-PCR 🔉       | บันทึกผลการตรวจฯ ด้วยริธี RT-PCR | <b>2,373,925</b><br>ATK Negative result |
| $\bigwedge$                    |                        | $\int$                           | $\bigwedge$                             |

- ๓. บันทึกผลการตรวจทางห้องปฏิบัติการ
  - กดปุ่ม "เพิ่ม"
  - หน้าบันทึกผล LAB ใส่เลขประจำตัวประชาชนผู้รับบริการ
  - กดปุ่ม "ค้นหา"
  - ระบบจะแสดงข้อมูลส่วนตัวผู้รับบริการ ให้ตรวจสอบข้อมูลผู้รับบริการ
  - บันทึกข้อมูลการตรวจ (เก็บสิ่งส่งตรวจ) ให้ครบถ้วน
  - กดปุ่ม "บันทึก"
  - บันทึกข้อมูลการตรวจ (รายงานผล) ให้ครบถ้วน
  - กดปุ่ม "บันทึก"

| ข้อมูลผลการตรวจ       | ทางห้องปฏิบัติการ |        |                            |       |                                       | (İ) 🔿 [titu | เพิ่ม (ชาวด่างชาติ) |
|-----------------------|-------------------|--------|----------------------------|-------|---------------------------------------|-------------|---------------------|
| วันที่เก็บสิ่งส่งดรวจ | 24/04/2565        | ถึง    | 24/04/2565                 | Clear | เลขประจำตัวประชาชน <mark>คันหา</mark> |             |                     |
| วันที่รายงานผล        |                   | ถึง    |                            | Clear |                                       |             |                     |
| ลำดับ ชื่อ-นาม        | เสกุล ผลก         | ารตรวจ | วัน/เวลาที่เก็บสิ่งส่งตรวจ | 9     | วัน/เวลาที่รายงานผล สถานที่           | ผู้ลงบันทึก | แก้ไข/ลบ/พิมพ์      |
|                       |                   |        |                            |       | ไม่พบข้อมูล                           |             |                     |
| แสดงข้อมูล 50         | 0 🗸 ต่อหน้า       |        |                            |       |                                       |             | ข้อนกลับ ถัดไป      |

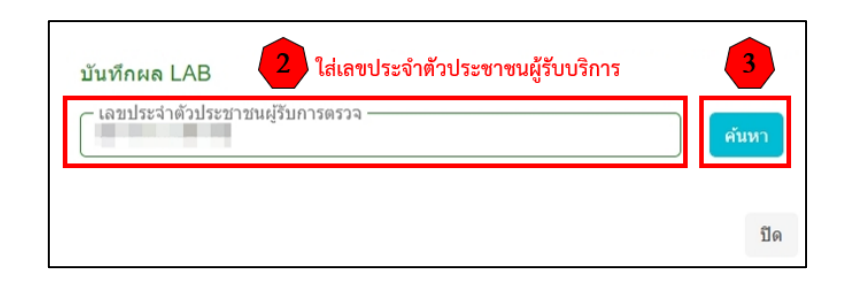

| ขอมูลสวนตว                                                                        | ตรวจสอบข้อมูลผู้รับบริการ         |       |                                                          |                     |  |
|-----------------------------------------------------------------------------------|-----------------------------------|-------|----------------------------------------------------------|---------------------|--|
| เลขประจำตัวประชาชน                                                                | 1-18-08-00                        | แก้ไข |                                                          |                     |  |
| ศำนำหน้า                                                                          | 12                                |       | 7                                                        |                     |  |
| ชื่อ                                                                              | 1993                              |       | <b>1</b>                                                 |                     |  |
| นามสกุล                                                                           | SUD.                              |       | <b>i</b>                                                 |                     |  |
| ว/ด/ป เกิด                                                                        | 10.000                            |       | 1                                                        |                     |  |
| เพศ                                                                               | ิชาย 🖲 หญิง                       |       | -                                                        |                     |  |
| Passport No.                                                                      |                                   |       |                                                          |                     |  |
|                                                                                   |                                   |       | แลการตราว                                                | 1                   |  |
| 110 110 110 110 110 110 110 110 110 110                                           | บันทึกข้อมูลการตรวจ               |       | วันที่รายงานผล                                           | บันทึกข้อมูลการตรวจ |  |
|                                                                                   | C364 1A1FE17164 269 264 264 23 24 |       | 74171001414                                              |                     |  |
| PICTIDATION 3 24                                                                  | (HUMMCC)                          |       |                                                          | (HHMMSS)            |  |
|                                                                                   | (HHMMSS)                          |       |                                                          | (HHMMSS)            |  |
| 0158523                                                                           | (HHMMSS)                          |       | เลขที่อ้างอิง (Le                                        | ab No.)             |  |
| การตรวจ<br>เรณาเลือก                                                              | (HHMMSS)                          | ~     | เลขที่อ้างอึง (La                                        | (HHMMSS)<br>ab No.) |  |
| การตรวจ<br>เวณาเดือก<br>ส TMLT                                                    | (HHMMSS)                          | ~     | เลขที่อ้างอึง (La                                        | ab No.)             |  |
| การตรวจ<br>หุรณาเดือก<br>a TMLT                                                   | (HHMMSS)                          | v     | เลขที่อ้างอิง (La<br>ผลการตรวจ<br>กรณาเดือก              | ab No.)             |  |
| การครวจ<br>รุณาเลือก<br>ส TMLT                                                    | (HHMMSS)                          | ~     | เลขที่อ้างอิง (Le<br>ผลการครวจ<br>กรุณาเลือก             | ab No.)             |  |
| การครวจ<br>สุรณาเลือก<br>ส TMLT                                                   | (HHMMSS)                          | ~     | เลขที่อ้างอิง (La<br>ผลการตรวจ<br>กรุณาเลือก<br>หมายเหตุ | ab No.)             |  |
| การตรวจ<br>รุณาเล็อก<br>a TMLT<br>ญประสงค์<br>รุณาเลือก                           | (HHMMSS)                          | ~     | เลขที่อ้างอิง (Lt<br>ผลการตรวจ<br>กรุณาเด็อก<br>หมายเหตุ | ab No.)             |  |
| การตรวจ<br>ภารตรวจ<br>a TMLT<br>อุประสงค์<br>รุณาเคือก<br>รุณาเคือก               | (HHMMSS)                          | ~     | เลขที่อ้างอึง (L/<br>ผลการตรวจ<br>กรุณาเลือก<br>หมายเหตุ | ab No.)             |  |
| การตรวจ<br>การตรวจ<br>สามาเลือก<br>สามปีปี<br>รุณาเลือก<br>รุณาเลือก<br>รุณาเลือก | (HHMMSS)                          | ~     | เลษที่อ้างอิง (La<br>ผลการตรวจ<br>กรุณาเลือก<br>หมายเหตุ | ab No.)             |  |

๔. หลังกด "บันทึก" หน้าจอจะแสดงข้อความ "กำลังส่งข้อมูล สร้าง Digital Signature" และ "บันทึก สำเร็จ" กดปุ่ม "ตกลง"

| กำลังส่งข้อมูล สร้าง Digital Signature |
|----------------------------------------|
| Progress 40 %                          |
| 0                                      |
|                                        |
|                                        |
| บันทึกสำเร็จ<br>ตกลง                   |

๕. หน้าจอแสดง "ใบแสดงผลการตรวจทางห้องปฏิบัติการ" โดยหน้านี้จะไม่มี Digital Signature จากนั้นให้กด "ปิด" หรือกด "พิมพ์" กรณีที่ต้องการบันทึกและพิมพ์ แบบไม่มี Digital Signature (หากต้องการบันทึกไฟล์ .pdf แบบไม่มี Digital Signature เมื่อกดพิมพ์ แล้วให้เลือก Destination เป็น Save as PDF)

| (                            |                                                                                                    |
|------------------------------|----------------------------------------------------------------------------------------------------|
| ใบแสด                        | งผลการตรวจทางห้องปฏิบัติการ                                                                                                    |
| เลขประจำตัวประชาชน           |                                                                                                    |
| ชื่อ-นามสกุล                 |                                                                                                    |
| เพศ                          |                                                                                                    |
| อายุ                         | 201                                                                                                    |
|                              | ข้อมูลการตรวจ                                                                                                    |
| ชื่อการตรวจ                  |                                                                                                    |
| รหัส TMLT                    | -                                                                                                    |
| วัดฤประสงค์                  | R.                                                                                                    |
| ประเภทตัวอย่าง<br>(Specimen) | M CONTRACTOR                                                                                                    |
| เลขที่อ้างอิง (Lab No.)      |                                                                                                    |
| ผลการตรวจ                    |                                                                                                    |
| หมายเหตุ                     | 100                                                                                                    |
| วันที่เวลารายงานผล<br>ตรวจ   | 200 B 80 B                                                                                                    |
| ผู้รายงานผล                  | and frames.                                                                                                    |
| สถานที่ตรวจ                  | 100,000 BB BB BB BB C                                                                                                    |
| หมายเหตุ                     |                                                                                                    |
| เบอร์โทรศัพท์                |                                                                                                    |
| ที่อยู่                      | and the second second s |
|                              |                                                                                                    |
|                              | ปิด 😝 พิมพ์                                                                                                    |

 ๖. หน้าจอแสดงรายการข้อมูลผลการตรวจทางห้องปฏิบัติการ โดยสามารถค้นหาข้อมูลจากวันที่เก็บสิ่งส่งตรวจ วันที่รายงานผล หรือเลขประจำตัวประชาชนของผู้รับบริการ

- สำหรับผู้ใช้งานที่ไม่มี Digital Signature หน้าจอแสดงรายการข้อมูลผลการตรวจทางห้องปฏิบัติการ ให้ กดปุ่ม ไอคอนเครื่องพิมพ์ เพื่อบันทึกไฟล์และพิมพ์ใบแสดงผลการตรวจทางห้องปฏิบัติการ

- สำหรับผู้ใช้งานที่มี Digital Signature ถ้าระบบส่ง Digital Signature สำเร็จ หน้ารายการข้อมูลผล การตรวจทางห้องปฏิบัติการ จะมีไอคอนดาวน์โหลด (ลูกศรชี้ลง) 🛃

ให้กดปุ่ม ไอคอนดาวน์โหลด (ลูกศรชี้ลง) เพื่อดาวน์โหลด (PDF File) ใบรับรองผลตรวจทางห้องปฏิบัติการ (เชื้อโควิด 19) ที่มี Digital Signature

| ข้อมูลผลการตรวจ       | ทางห้องปฏิบัติก | าร        |                            |       |                     |         |             | เพิ่ม | เพิ่ม (ชาวต่างชาติ) |
|-----------------------|-----------------|-----------|----------------------------|-------|---------------------|---------|-------------|-------|---------------------|
| วันที่เก็บสิ่งส่งตรวจ | 1.7 <u>83.6</u> | ถึง       | 100207001                  | Clear | เลขประจำดัวประชาชน  | คันหา   |             |       |                     |
| วันที่รายงานผล        |                 | ถึง       |                            | Clear |                     |         |             |       |                     |
| ลำดับ ชื่อ-นา         | เมสกุล          | ผลการตรวจ | วัน/เวลาที่เก็บสิ่งส่งดรวจ |       | วัน/เวลาที่รายงานผล | สถานที่ | ผู้ลงบันทึก |       | แก้ไข/ลบ/พิมพ       |
| 11.000                |                 |           | 1.0.00                     |       | A REAL PROPERTY.    |         | 10.000      | 坐     | C 🕇 🖶 🕹             |
| แสดงข้อมูล 50         | 🗸 ต่อหน้า       |           |                            |       |                     |         |             |       | กลับ 1 ถัดใป        |

- ๑. ตรวจสอบข้อมูล Service ID และ Service Secret ของหน่วยงาน ที่หน้า "ข้อมูลทั่วไป" และ Service ID, Service Secret ของบุคคล ที่หน้า "โปรไฟล์" ให้ครบถ้วน
- ๒. ตรวจสอบ/เพิ่ม ตราประทับของสถานพยาบาล ที่หน้า "ข้อมูลทั่วไป"
- ๓. ตรวจสอบ/เพิ่ม ลายเซ็นของบุคคล ที่หน้า "โปรไฟล์"

หากดำเนินการทั้ง ๓ ข้อ ถูกต้อง ครบถั่วนแล้ว

ให้กดปุ่มไอคอนแก้ไขผลการตรวจ 🧉 และกด "บันทึก" อีกครั้ง เพื่อให้ระบบส่ง Digital Signature จากนั้นให้ตรวจสอบหน้ารายการข้อมูลผลการตรวจทางห้องปฏิบัติการ จะแสดงไอคอนดาวน์โหลด 샢

| ข้อมูลผลการตรวจทางห่                                   | ้องปฏิบัติการ          |        |                            |               |                                                                                                    |               | l           | เพิ่ม (ชาวด่างชาตี |
|--------------------------------------------------------|------------------------|--------|----------------------------|---------------|----------------------------------------------------------------------------------------------------|---------------|-------------|--------------------|
| วันที่เก็บสิ่งส่งตรวจ                                  | the states             | ถึง    | 1000700                    | Clear         | เลขประจำดัวประชาชน                                                                                                    | คันหา         |             |                    |
| วันที่รายงานผล                                         |                        | ถึง    |                            | Clear         |                                                                                                    |               |             |                    |
|                                                        |                        |        |                            |               |                                                                                                    |               |             |                    |
| ล่าดับ ชื่อ-นามสกุล                                    | ผลการต                 | 539    | วัน/เวลาที่เก็บสิ่งส่งตรวจ | •             | วัน/เวลาที่รายงานผล                                                                                                    | สถานที่       | ผู้ลงบันทึก | แก่ ชี/ลบ/พิมพ์    |
|                                                        |                        |        | $r_{\rm c} = 400~{\rm m}$  |               | 10000 (CC)                                                                                                    |               | 10.00       | 20                 |
| แสดงข้อมูล 50 🗸 เ                                      | ต่อหน้า                |        |                            |               |                                                                                                    |               |             | กลับ 1 ถัดไป       |
|                                                        |                        |        |                            |               |                                                                                                    |               |             |                    |
| บันทึกผล LAB                                           |                        |        |                            |               |                                                                                                    |               |             |                    |
| ข้อมูลส่วนตัว                                          |                        |        |                            |               |                                                                                                    |               |             |                    |
| เลขประจำดัวประชาชน                                     | and the                |        | แก้ไข                      |               |                                                                                                    |               |             |                    |
| ดำนำหน้ว                                               |                        |        |                            |               |                                                                                                    |               |             |                    |
| นื่อ                                                   | 100000                 |        |                            |               |                                                                                                    |               |             |                    |
| นามสกุล                                                | Theorem .              |        |                            |               |                                                                                                    |               |             |                    |
| ว/ด/ป เกิด                                             | and the second         |        |                            |               |                                                                                                    |               |             |                    |
| เพศ                                                    | 🔿 ชาย 🍥 หญิง           |        |                            |               |                                                                                                    |               |             |                    |
| Passport No.                                           |                        |        |                            |               |                                                                                                    |               |             |                    |
| Construction of the second                             |                        |        |                            | ผลก           | ารตรวจ                                                                                                    |               |             |                    |
| ข้อมูลการตรวจ                                          |                        |        |                            | วันที่        | รายงานผล เว                                                                                                    | ลาที่รายงานผล |             |                    |
| วันที่เก็บสิ่งส่งตรวจ                                  | เวลาที่เก็บสิ่งส่งตรวจ |        |                            | 12            |                                                                                                    | (HHMMSS)      |             |                    |
| CHECKING .                                             | (HH                    | IMMSS) |                            | เลขา          | กี่อ้างอิง (Lab No.)                                                                                                    |               |             |                    |
| ชื่อการตรวจ                                            |                        |        |                            | 10            |                                                                                                    |               |             |                    |
| and the same of                                        | denesid The            | 1      | - iii                      | ผลก           | ารดรวจ                                                                                                    |               |             |                    |
| รหัส TMLT                                              |                        |        |                            |               | and the second second se |               | ~           |                    |
|                                                        |                        |        |                            | หมา           | อเหตุ                                                                                                    |               |             |                    |
| วัตถุประสงค์                                           |                        |        |                            |               |                                                                                                    |               |             |                    |
| 100                                                    |                        |        | ~                          |               |                                                                                                    |               |             |                    |
|                                                        | )                      |        |                            | 40            | too deservation                                                                                                    |               | h           |                    |
| ประเภทด้วอย่าง (Specimen                               |                        |        |                            | 73 el - (5 CF | แก่ล จริง เกล เทพส                                                                                                    |               |             |                    |
| ประเภทด้วอย่าง (Specimen                               | in the second second   |        | ~                          | 100           |                                                                                                    |               |             |                    |
| ประเภทดัวอย่าง (Specimen<br>ชื่อ-สกุล ผู้บันทึกการตรวจ | énerit.                |        | ~                          | 1             | -                                                                                                    |               | 2           |                    |

| ข้อมูลผลการตรวจ       | ทางห้องปฏิบัติก | 15        |                            |       |                     |         | 19          | รื่ม (ชาวต่างชาติ) |
|-----------------------|-----------------|-----------|----------------------------|-------|---------------------|---------|-------------|--------------------|
| วันที่เก็บสิ่งส่งตรวจ | in the second   | ถึง       | 100217021                  | Clear | ເລນປຣະຈຳລັງປຣະນານາ  | คันหา   |             |                    |
| วันที่รายงานผล        |                 | ถึง       |                            | Clear |                     |         |             |                    |
| ลำดับ ชื่อ-นา         | ານสกุล          | ผลการตรวจ | วัน/เวลาที่เก็บสิ่งส่งดรวจ |       | วัน/เวลาที่รายงานผล | สถานที่ | ผู้ลงบันทึก | แก้ไข/ลบ/พิมพ์     |
|                       |                 |           | -                          |       |                     |         | 1000        | C 🖞 🖨 🕹            |
| แสดงข้อมูล 50         | 🗸 ต่อหน้า       |           |                            |       |                     |         |             | กลับ 1 อัตโป       |

กรณีต้องการแก้ไขหรือลบข้อมูลผลการตรวจทางห้องปฏิบัติการ

- กดปุ่ม 🧉 เมื่อต้องการแก้ไขผลการตรวจ (สามารถแก้ไขได้ภายในวันที่บันทึกผลตรวจเท่านั้น)
- กดปุ่ม ᅌ เมื่อต้องการลบผลการตรวจ (สามารถลบได้ภายในวันที่บันทึกผลตรวจเท่านั้น)
- กดปุ่ม 🖨 เมื่อต้องการบันทึกไฟล์และพิมพ์ใบแสดงผลการตรวจทางห้องปฏิบัติการ

แบบไม่มี Digital Signature

### ข้อระวัง

\*\* กรณีข้ามวันจะไม่สามารถแก้ไขหรือลบได้ รวมทั้ง Admin จะไม่สามารถดำเนินการแก้ไขหรือลบให้ได้ \*\* ควรตรวจสอบข้อมูลก่อนบันทึกผลการตรวจ และตรวจสอบผลตรวจหลังบันทึกทุกครั้ง หากข้อมูลไม่ถูกต้อง ให้รีบดำเนินการแก้ไขภายในวันที่บันทึก ๗. ตัวอย่างไฟล์ดาวน์โหลด ใบรับรองผลตรวจทางห้องปฏิบัติการ (เชื้อโควิด 19) (เอกสารรับรองการตรวจทางห้องปฏิบัติการเชื้อไวรัสโคโรนา 2019 ของประเทศไทย)

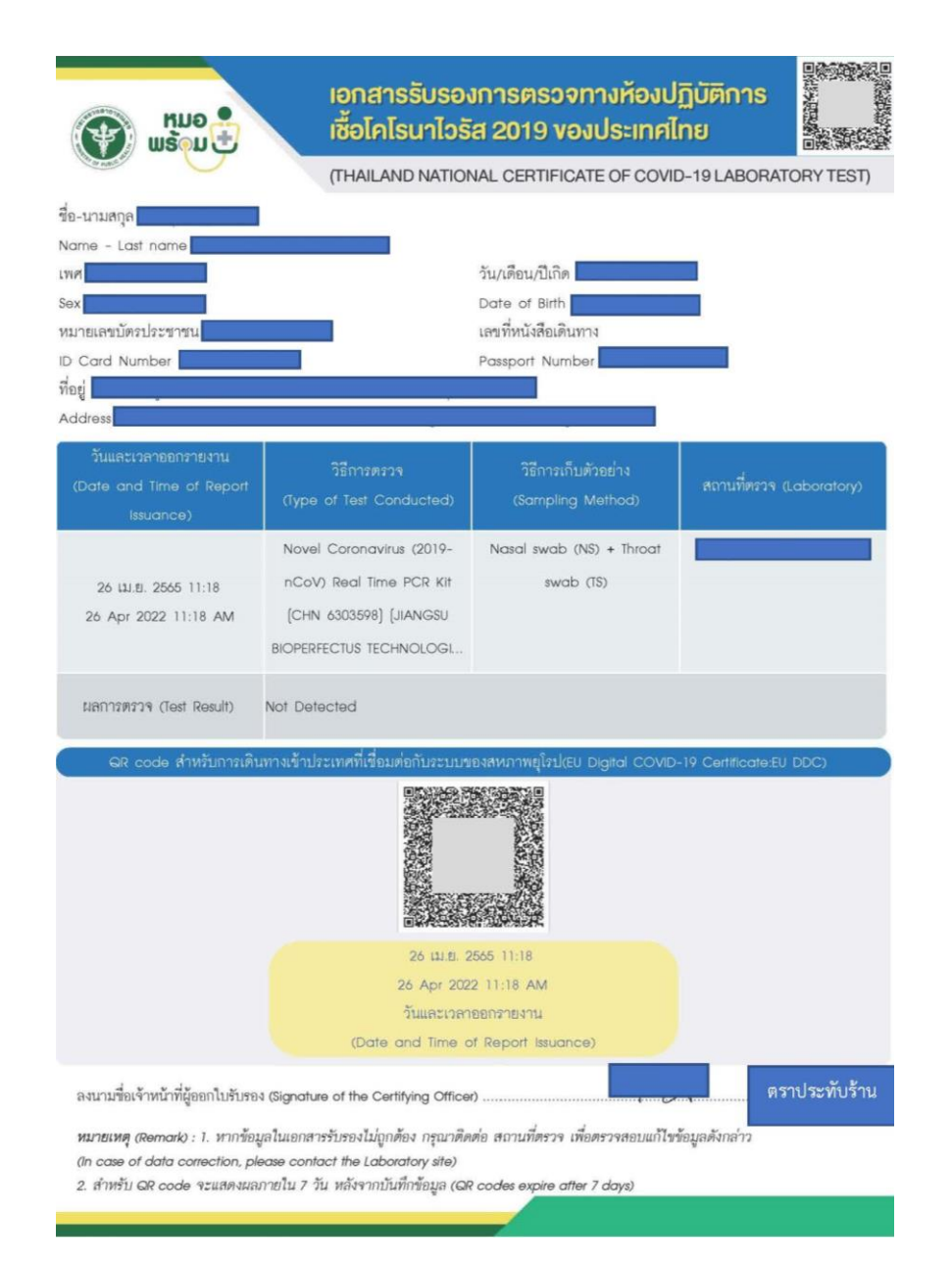

\*\* หากต้องการดูตัวอย่างลายเซ็นที่แสดงบนใบรับรองผลตรวจทางห้องปฏิบัติการ (เชื้อโควิด 19) ให้ทดสอบบันทึกด้วยชื่อตนเอง เพื่อดูตำแหน่งของลายเซ็น โลโก้ร้าน และตราประทับร้าน ก่อนการใช้งานจริง\*\*

#### หมายเหตุ :

 การออกใบรับรองผลตรวจทางห้องปฏิบัติการ (เชื้อโควิด 19) ที่มี Digital Signature ไม่รองรับ การบันทึกผลตรวจฯ แบบ Import excel file การแสดงผลใบรับรองแพทย์ดิจิทัล / ใบรับรองผลตรวจหาเชื้อโควิด 19 ด้วย ATK / ใบรับรองผลตรวจทางห้องปฏิบัติการ (เชื้อโควิด 19) ของผู้รับบริการ

### ๑. การแสดงผลบน Application หมอพร้อม

### ๑.๑ แบบมี Digital Signature

- เมนู เอกสารรับรองทางการแพทย์

- ใบรับรองแพทย์ดิจิทัล

หน้าจอแสดงรายการใบรับรองแพทย์ดิจิทัล / ใบรับรองใบรับรองผลตรวจหาเชื้อโควิด 19 ด้วย ATK / ใบรับรองผลตรวจทางห้องปฏิบัติการ (เชื้อโควิด 19) ที่มี Digital Signature

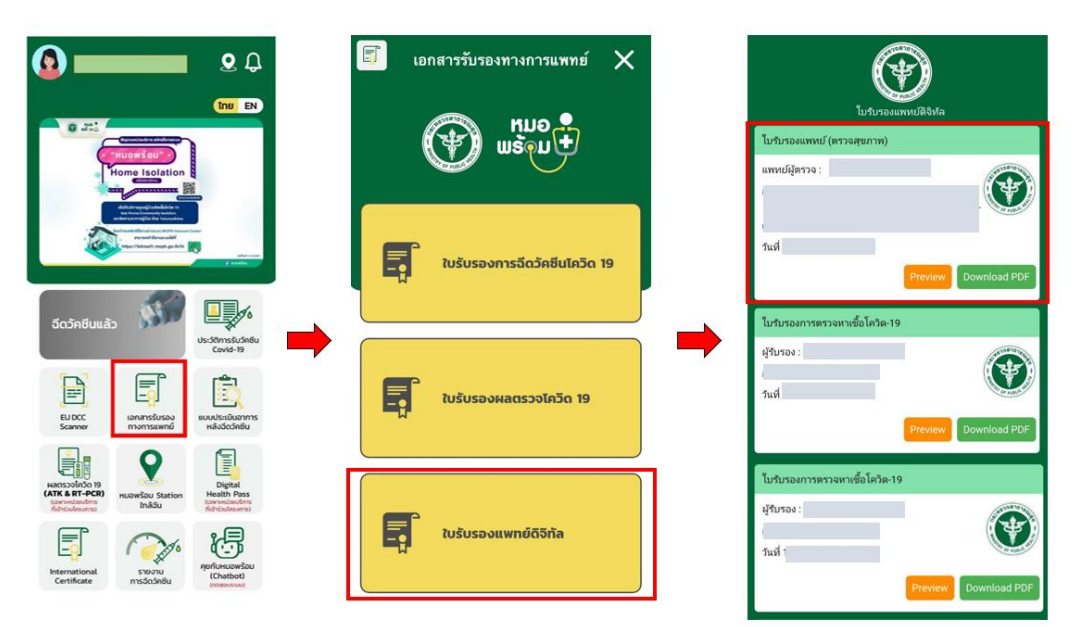

เมือกดปุ่ม "Download PDF" จะแสดงไฟล์ที่มี Digital Signature

| Mue<br>wspu                                                                                       | เอกสารร่<br>ค้วยชุคตร                                                                                            | รับรองการตรวจ<br>รวจ Antigen Test                                     | ทชื <mark>้อไวรัสโคโรน</mark><br>Kit (ATK) vองประ | า 2019<br>ะเทศไทย |                |
|---------------------------------------------------------------------------------------------------|----------------------------------------------------------------------------------------------------|-----------------------------------------------------------------------|---------------------------------------------------|-------------------|----------------|
|                                                                                                   | -(11)                                                                                                    | AILAND NATIONAL C                                                     | ERTIFICATE OF CC                                  | VID-19 TES        | T BY ATK)      |
| ชื่อ-นามสกุล<br>Nome - Lost nome<br>Iver<br>Sex<br>Di Sex<br>Di Card Number<br>ที่อยู่<br>Arthere |                                                                                                    | วัน/เดือน/ปีม่<br>Dote of Bir<br>เลขที่หนังสือ<br>Passport N          | กิด<br>h<br>เดินทาง<br>มmbar                      | 1                 |                |
| วันและเวลาออกรายงาน<br>(Date and Time of<br>Report Issuance)                                      | ซื้อผลิตภัณฑ์<br>(Name of Test Kit)                                                                              | ประเภทผลิตภัณฑ์<br>(Type of Test Kit)                                 | ผลการตรวจ<br>(Test Result)                        | สถานที่ตรวจ       | i (Laboratory) |
| 26 เม.ศ. 2565 11:14<br>26 Apr 2022 11:14 AM                                                       | Flowflex SARS-CoV-2<br>Antigon Rapid Test<br>(Nasol/Saliva) (T 6400208)<br>(ACON Biotech<br>(Hangzhou) Co., Ltd, | Home Use                                                              | ไม่พบ (Negative)                                  | 3                 |                |
| ฉR code สำหรับ                                                                                    | การเตินทางเข้าประเทศที่เชื่อม                                                                                    | инпълсталина имполиц<br>26 ца.е. 2665 1114                            | LIEU Digital COVID-19                             | Certificate:EU    | DDC)           |
|                                                                                                   | (Date                                                                                                    | 26 Apr 2022 11:14 AM<br>วันและเวลาออกราชงาน<br>and Time of Report Ise | ance)                                             |                   |                |
| ลงชื่อผู้ออกใบรับรอง (Sig                                                                         | nature of the Certifying Office                                                                                  | o                                                                     |                                                   |                   |                |
| เลขที่โบอนุญาตการประก                                                                             | อบวิชาขีพ (License number)                                                                                       |                                                                       |                                                   | ดราประ            | ทับร้าน        |
| หมายเหตุ : หากข้อมูลใน<br>Remark : in case of dat                                                 | เอกสารรับรองไม่ถูกต้อง กรุณาติเ<br>a conection, please contact :                                                 | ดต่อ สถานที่สรวจ เพื่อตรวจะ<br>the Laboratory site                    | อบแก้ไขข้อมูลดังกล่าว                             |                   |                |

๑.๒ แบบไม่มี Digital Signature (สำหรับผู้ไม่ได้รับสิทธิออกใบรับรองดิจิทัล)

- เมนู เอกสารรับรองทางการแพทย์
- ใบรับรองแพทย์ดิจิทัล
- RT-PCR, ATK

หน้าจอแสดงใบรับรองผลตรวจทางห้องปฏิบัติการ (เชื้อโควิด 19) / ใบรับรองใบรับรองผลตรวจหาเชื้อ โควิด 19 ด้วย ATK แบบไม่มี Digital Signature

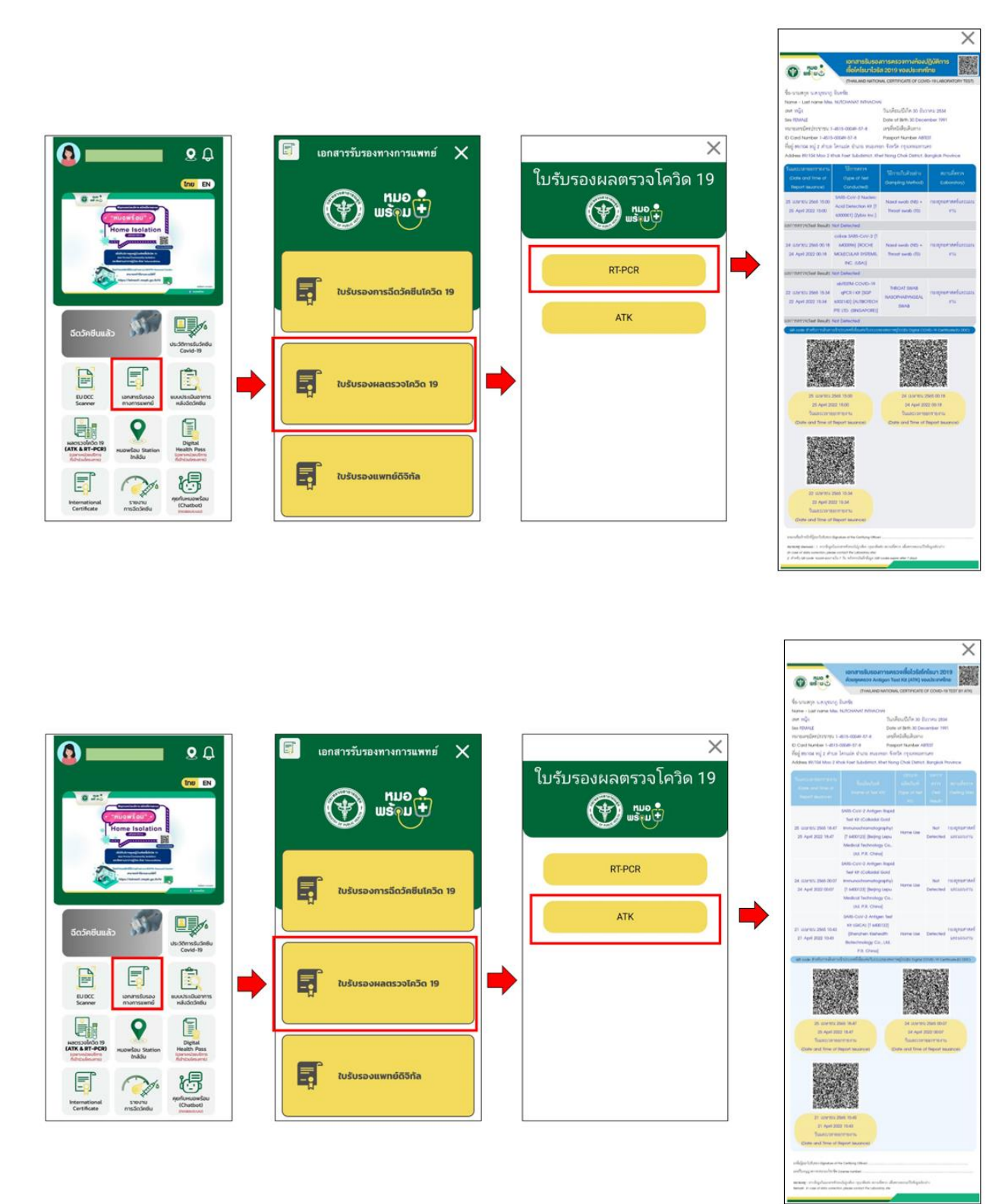

#### ๒. การแสดงผลบน Line OA หมอพร้อม

- เมนู ใบรับรองสุขภาพดิจิทัล
- เลือกประเภทใบรับรอง

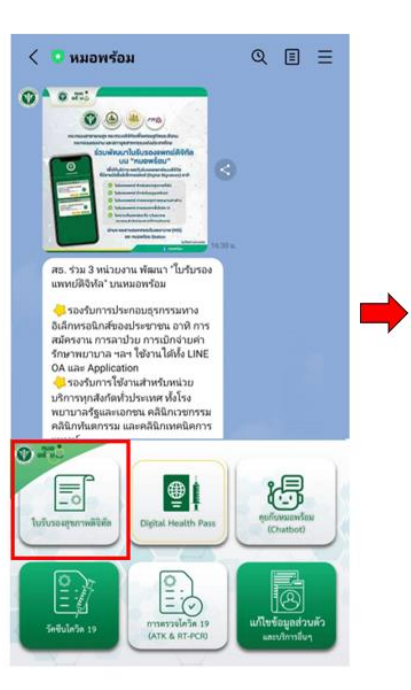

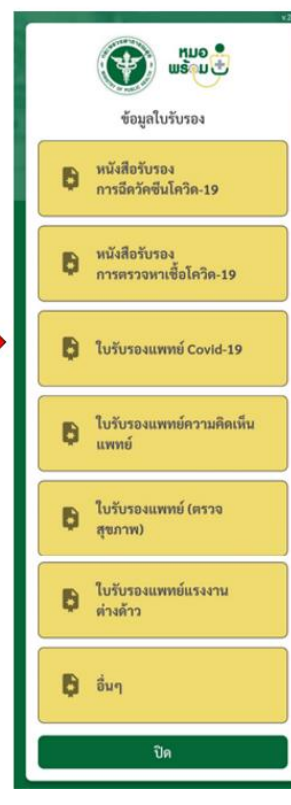

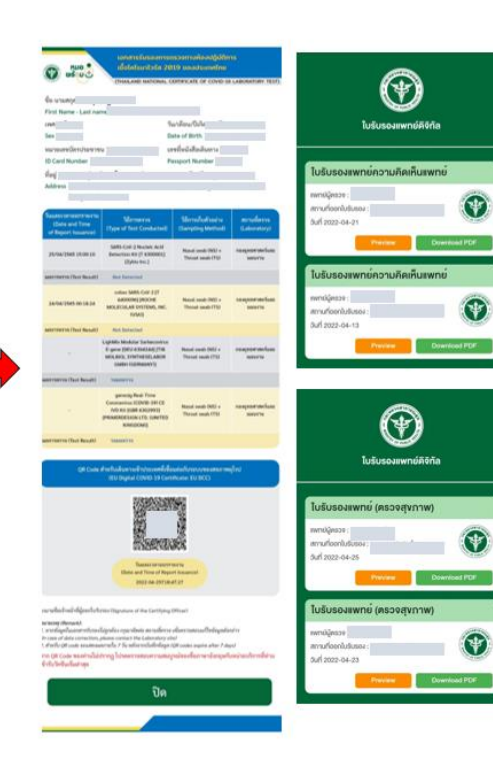